# Inventura v osnovnih sredstvih

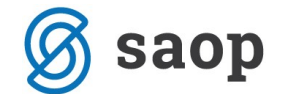

SAOP računalništvo Cesta Goriške fronte 46 5290 Šempeter pri Gorici Slovenija Tel.: 05 393 40 00 Fax: 05 393 81 36 Spletna stran: <u>http://www.saop.si</u>

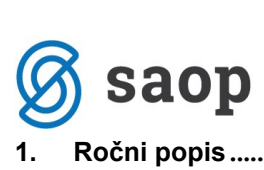

| 1. Ročni p   | oopis                       |  |
|--------------|-----------------------------|--|
| 1.1. Popis   | ni listi                    |  |
| 1.2. Pripra  | ava inventure               |  |
| 1.3. Vnos    | inventure                   |  |
| 1.3.1.       | Vnos inventurnega manjka    |  |
| 1.3.2.       | Vnos inventurnih izločitev  |  |
| 1.3.3.       | Sprememba nahajališč        |  |
| 1.4. Inv     | venturni elaborat           |  |
| 1.5. Knjiže  | enje inventurnih razlik     |  |
| 2. Inventura | z ročnimi terminali         |  |
| 2.1. Oblika  | ovanje in tiskanje nalepk   |  |
| 2.2. Nasta   | vitve RT                    |  |
| 2.3. Izvoz   | podatkov na terminal        |  |
| 2.4. Uvoz    | podatkov v program OSD      |  |
| 2.4.1. P     | riprava inventure           |  |
| 2.4.2. U     | lvoz iz RT                  |  |
| 2.4.3. U     | lvoz odpisov iz RT          |  |
| 2.4.4. P     | renos nahajališč            |  |
| 2.4.5. lr    | nventurni elaborat          |  |
| 2.4.6. K     | njiženje inventurnih razlik |  |

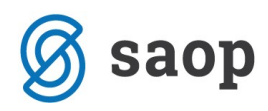

## 1.Ročni popis

Preden pričnemo s postopkom inventure je potrebno arhivirati podatke. Sam postopek inventure izvedemo v 5 korakih:

- 1. Izpišemo popisne liste,
- 2. Pripravimo inventuro,
- 3. Vnesemo inventuro v program,
- 4. Izpišemo Inventurni elaborat,
- 5. Poknjižimo inventurne razlike.

## 1.1. Popisni listi

Na glavnem meniju izberemo *Obračuni in inventura / Inventura / Popisni list* in si izpišemo popisne liste. Popisne liste lahko izpišemo ločeno samo za osnovna sredstva in samo za drobni inventar ali pa oboje skupaj. Popisni listi se izpisujejo ločeno po nahajališčih, nahajališčih in SM, po nahajališčih in referentih ali po nahajališčih in stroškovnih nosilcih.

| OSD<br>DEMOra | zličica            | Datum: 06.01.2012<br>Stran: 3 |        |                      |
|---------------|--------------------|-------------------------------|--------|----------------------|
| POPISNI       | LIST na dan 31.1   | 2.2011                        |        |                      |
| Nahajališ     | če: 0000003        | Nahajališče 3                 |        |                      |
| Šifra in opis | osnovnega sredstva |                               | SM     | Dejanska kol. Opomba |
| 0000004       | Rač unalnik        |                               |        |                      |
| 0000005       | Rač unalnik        |                               |        |                      |
| 0000006       | Rač unalnik        |                               |        |                      |
| 0000007       | Omara              |                               |        |                      |
| 0000008       | Omara              |                               | 000003 |                      |

## 1.2. Priprava inventure

Ko je popisni list izpolnjen in **narejen končni obračun amortizacije**, se v programu postavimo na **Obračuni in inventura / Inventura / Priprava inventure**.

| 🔗 saoj           | 0       |                               |                        |            |         |    |       |      |      |
|------------------|---------|-------------------------------|------------------------|------------|---------|----|-------|------|------|
| SAOP - OSD       |         |                               |                        |            |         |    |       |      | ×    |
| Inventura-Pripra | va dato | teke                          |                        |            |         | I. |       | ×    | 8    |
| Datum inventure  | 31.12.  | 2011<br>nos knjiž<br>ovna pri | ▼<br>ine vre<br>iprava | dnosti v d | ejanske |    |       |      |      |
|                  |         |                               |                        |            | >       |    | sti 🖣 | ✓ Po | trdi |
| Skrbnik          | 800     |                               |                        |            |         |    |       |      | 1    |

Obdelava pripravi datoteko za vnos inventure. Pri pripravi datoteke se lahko odločimo, da se za vsa vnesena sredstva izpolni polje dejanska količina, ki se izenači s knjižnim stanjem. Pri pregledu preglednice na Vnosu inventure je v tem primeru potrebno na podlagi popisnega lista popraviti samo tiste količine, ki se razlikujejo od knjižnih. V kolikor pa se pri pripravi inventure ne odločimo za prenos dejanske količine v knjižno količino, je potrebno za vsako sredstvo vnesti dejansko stanje.

| nventura     |                        |                     |                      |                  | ┣: ☆                   | 12 🚔 🕅          | Ro   🕵          |   |
|--------------|------------------------|---------------------|----------------------|------------------|------------------------|-----------------|-----------------|---|
| Datum pripra | ava tabele: 06.01.20   | 12 04:53:57         |                      |                  |                        |                 |                 |   |
|              | Šifra                  |                     | Q 50                 | ) 🕂 🗆 Vsi zap    | isi 🗎                  | 2               | 1               |   |
| ▼ Šifra      | Opis                   | Knjižno nahajališče | Dejansko nahajališče | (njižna količina | Dejanska količina      | tatus inventure | Dejansl         | - |
| 0000001      | Omara                  | 0000001             | 0000001              | 1                | 1                      |                 |                 |   |
| 0000002      | Omara                  | 0000001             | 0000001              | 1                | 1                      |                 |                 |   |
| 0000003      | Tovorno vozilo         | 0000002             | 0000002              | 1                | 1                      |                 |                 |   |
| 0000004      | Računalnik             | 0000003             | 0000003              | 1                | 1                      |                 |                 | = |
| 0000005      | Računalnik             | 0000003             | 0000003              | 1                | 1                      |                 |                 |   |
| 0000006      | Računalnik             | 0000003             | 0000003              | 1                | 1                      |                 |                 |   |
| 0000007      | Omara                  | 0000003             | 0000003              | 1                | 1                      | 3               |                 |   |
| 0000008      | Omara                  | 0000003             | 0000003              | 1                | 1                      |                 |                 |   |
| 0000009      | Stol                   | 0000003             | 0000003              | 1                | 1                      |                 |                 |   |
| 0000010      | Stol                   | 0000003             | 0000003              | 1                | 1                      |                 |                 |   |
| 0000011      | Stol                   | 0000003             | 0000003              | 1                | 1                      |                 |                 |   |
| 0000012      | Stol                   | 0000003             | 0000003              | 1                | 1                      |                 |                 |   |
| •            |                        |                     |                      |                  |                        |                 | Þ               |   |
| 12           | 유 Prenos <u>n</u> ahaj | jališč IIII Uvoz RT | IIII Uvoz odpisov iz | RT 👸 Spr         | re <u>m</u> eni status |                 | 🔁 <u>Z</u> apri | i |
| krhnik       | 008                    |                     |                      |                  |                        |                 |                 |   |

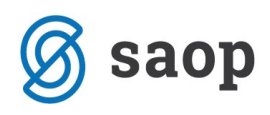

## 1.3. Vnos inventure

Pri vnosu inventure lahko vnesemo izločitve, inventurne manjke, inventurne viške z izbiro ustreznega statusa, ter sredstvom spremenimo nahajališče.

| Status | Brez              | - |
|--------|-------------------|---|
|        | Brez              |   |
|        | Izločitev         |   |
|        | Inventurni manjko |   |
|        | Inventurni višek  |   |

Izbrani statusi se nam prikazujejo tudi v tabeli v novem stolpcu Status inventure.

| nventura     |                      |                        |                         | Jiii 🖌                           | r 🖻 🖨 🕅          | ی ال       |
|--------------|----------------------|------------------------|-------------------------|----------------------------------|------------------|------------|
| Datum pripra | ava tabele: 06.01.20 | 12 06:22:26            |                         |                                  |                  |            |
|              | Šifra                |                        |                         | 🔍 50 🕂 🗆 Vsi ;                   | apisi 👔          | <b>X X</b> |
| ▼ Šifra      | Opis                 | Knjižno nahajališče    | Dejansko nahajališče    | Knjižna količina Dejanska količi | Status inventure | Dejansl    |
| 0000001      | Omara                | 0000001                | 0000001                 | 1                                | IM               |            |
| 0000002      | Omara                | 0000001                | 0000001                 | 1                                | IZ               |            |
| 0000003      | Tovorno vozilo       | 0000002                | 0000002                 | 1                                |                  |            |
| 0000004      | Računalnik           | 0000003                | 0000001                 | 1                                |                  |            |
| 0000005      | Računalnik           | 0000003                | 0000003                 | 1                                |                  |            |
| 0000006      | Računalnik           | 0000003                | 0000003                 | 1                                |                  |            |
| 0000007      | Omara                | 0000003                | 0000003                 | 1                                |                  |            |
| 0000008      | Omara                | 0000003                | 0000003                 | 1                                |                  |            |
| 0000009      | Stol                 | 0000003                | 0000003                 | 1                                |                  |            |
| 0000010      | Stol                 | 0000003                | 0000003                 | 1                                |                  |            |
| 0000011      | Stol                 | 0000003                | 0000003                 | 1                                |                  |            |
| 0000012      | Stol                 | 0000003                | 000003                  | 1                                |                  |            |
| 0000013      | Tipkovnice           | 0000003                | 0000003                 | 1                                | IV IV            |            |
|              |                      |                        |                         |                                  | L                | 1          |
|              |                      |                        |                         |                                  |                  | +          |
| 13           | Prenos naha          | iališč III III Uvoz RT | IIIIII Livoz odpisov iz | RT Spremeni status               | ſ                | th Zapri   |

Nov stolpec prikličemo v tabelo z desnim klikom miške na tabelo in izbiro Privzeto.

## 1.3.1. Vnos inventurnega manjka

Pri inventurnem manjku gre za manjko, ki smo ga ugotovili pri samem popisu oz. inventuri. V tem primeru ne razpolagamo več s sredstvom in to ugotovitev zabeležimo na kartico kot IM na datum inventure, najpogosteje na 31.12.

|                              |                       | and spicification (or |       |
|------------------------------|-----------------------|-----------------------|-------|
| ventura                      |                       |                       | L 🕅 🕅 |
| tum priprava tat             | oele: 06.01.2012 05:0 | 1:42                  |       |
| Šifra                        | 0000001               |                       |       |
| Naziv                        | Omara                 |                       |       |
| Status                       | Inventurni manjko     | -                     |       |
| Knjižno stanje               |                       | 1                     |       |
| Kolicina                     | 1                     |                       |       |
| Nabavna vr.                  | 750,00                |                       |       |
| Popravek vr.                 | 262,50                | )                     |       |
| Dejansko <mark>stanie</mark> |                       |                       |       |
| Količina                     | 0                     |                       |       |
| Nabavna vr.                  | 0,00                  | )                     |       |
| Popravek vr.                 | 0,00                  | 1                     |       |
| Nahajališče                  |                       |                       |       |
| Knjižno                      | 0000001               | Nahajališče 1         |       |
| Dejansko                     | 0000001               | Nahajališče 1         |       |

Vnos inventurnega manjka – izberemo status in vpišemo dejansko količino 0.

Ob knjiženju inventurnih razlik se na kartico zabeleži sprememba IM – Inventurni manjko na dan inventure.

## KARTICA OSNOVNEGA SREDSTVA

|             | Osnovno sred:<br>Datum pridot<br>Številka knjigovodske lis<br>Dobav<br>Amortizacijska skuj | stvo: 0000001<br>bitve: 12.03.201<br>tine: R; 786<br>bitelj: MERKUR<br>bina: 2 Oprema | Omara<br>10<br>2 D.D.<br>a          |                    |           |                  |                    |
|-------------|--------------------------------------------------------------------------------------------|---------------------------------------------------------------------------------------|-------------------------------------|--------------------|-----------|------------------|--------------------|
|             | Stopnja amortiza                                                                           | icije: 20                                                                             |                                     |                    |           |                  |                    |
|             | Neodpisljivi<br>Nahajali<br>Ko<br>Datum izloč                                              | del: 0%<br>šče: 0000001  <br>onto: 0400 Opro<br>šitve: <b>31.12.201</b>               | Nahajališ<br>ema za o<br>I <b>1</b> | če 1<br>pravljanje | osnovne o | dejavnosti       |                    |
| SM: 00000   | 01 SM 1                                                                                    |                                                                                       | SN                                  | :                  |           |                  |                    |
| Referent:   |                                                                                            |                                                                                       | DN                                  | :                  |           |                  |                    |
| Datum Spren | nemba / Opis spremembe                                                                     | Nahajališče                                                                           | % Am                                | SM                 | Količ ina | Nabavna vrednost | Popravek vrednosti |
| 12.03.2010  | NA nabava                                                                                  | 0000001                                                                               |                                     | 0000001            | 1,00      | 750,00           |                    |
| 12.03.2010  | SP Procent AM                                                                              | 0000001                                                                               | 20,00                               | 0000001            |           |                  |                    |
| 31.12.2010  | AM amortiz acija                                                                           | 0000001                                                                               |                                     | 0000001            | 0,00      |                  | 112,50             |
| 31.12.2011  | AM amortiz acija                                                                           | 0000001                                                                               |                                     | 0000001            | 0,00      |                  | 150,00             |
| 31.12.2011  | IM Inventurni manjko                                                                       | 0000001                                                                               |                                     | 0000001            | 1,00-     | 750,00-          | 262,50-            |
|             | SKUPAJ:<br>Neodpisana vrednost                                                             |                                                                                       |                                     |                    | 0,00      | 0,00<br>0,00     | 0,00               |

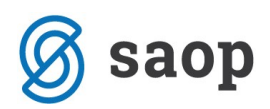

## 1.3.2. Vnos inventurnih izločitev

Pri osnovnih sredstvih in drobnem inventarju, ki jih zaradi uničenja, ali drugih razlogov ne moremo uporabljati več, se lahko že med letom odločimo za odpis in to spremembo zabeležimo na <u>kartici</u> kot **IZ** - **izločitev**.

Zelo pogosto pa se z odpisi ukvarja inventurna komisija na dan 31.12. in odloča o tem katera sredstva je potrebno odpisati. To ugotovitev lahko vnesemo ob vnosu inventure v inventurno datoteko. V kolikor odpise vnašamo neposredno v inventuro jih **NE SMEMO** še enkrat ročno vnašati na kartice, ker bo program ob knjiženju inventure sam na kartice zabeležil tudi inventurne odpise !!!

| 🔥 SAOP - Osnovna : | sredstva in drobni inve | entar sprememba [DEM |                 |
|--------------------|-------------------------|----------------------|-----------------|
| Inventura          |                         |                      | lii 🗙 🖻 🎭       |
| Datum priprava tab | ele: 06.01.2012 05:07   | 7:49                 |                 |
| Šifra              | 0000002                 |                      |                 |
| Naziv              | Omara                   |                      |                 |
| Status             | Izločitev               | -                    |                 |
| Knjižno stanje     |                         |                      |                 |
| Količina           | 1                       |                      |                 |
| Nabavna vr.        | 750,00                  |                      |                 |
| Popravek vr.       | 262,50                  |                      |                 |
| Dejansko stanje    |                         |                      |                 |
| Količina           | 0                       |                      |                 |
| Nabavna vr.        | 0,00                    |                      |                 |
| Popravek vr.       | 0,00                    |                      |                 |
| Nahajališče        |                         |                      |                 |
| Knjižno            | 0000001                 | Nahajališče 1        |                 |
| Dejansko           | 0000001                 | Nahajališče 1        |                 |
|                    |                         | ×                    | Opusti 🖌 Potrdi |
| Skrbnik 0          | 08                      |                      |                 |

Vnos izločitve osnovnih sredstev in drobnega inventarja zaradi uničenja.

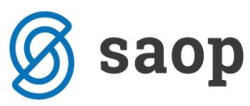

Ob knjiženju inventurnih razlik se na kartico zabeleži sprememba IZ – Izločitev na dan inventure.

### KARTICA OSNOVNEGA SREDSTVA

| Številka kr                   | Osnovno sredstvo:<br>Datum pridobitve:<br>njigovodske listine:<br>Dobavitelj: | 0000002<br>12.03.20<br>R; 786<br>MERKUF      | Omara<br>10<br>R D.D.                 |                    |           |                  |                    |
|-------------------------------|-------------------------------------------------------------------------------|----------------------------------------------|---------------------------------------|--------------------|-----------|------------------|--------------------|
| Amort                         | izacijska skupina:<br>ponja amortizacije:                                     | 2 Oprema<br>20                               | a                                     |                    |           |                  |                    |
|                               | Neodpisljivi del:<br>Nahajališče:<br>Konto:<br>Datum izločitve:               | 0%<br>0000001<br>0400 Opr<br><b>31.12.20</b> | Nahajališč<br>rema za op<br><b>11</b> | će 1<br>pravljanje | osnovne o | dejavnosti       |                    |
| SM: 0000001 SM 1<br>Referent: |                                                                               |                                              | SN:<br>DN:                            |                    |           |                  |                    |
| Datum Sprememba / Opis spre   | membe Na                                                                      | hajališče                                    | % Am                                  | SM                 | Količ ina | Nabavna vrednost | Popravek vrednosti |
| 12.03.2010 NA nabava          | (                                                                             | 000001                                       |                                       | 0000001            | 1,00      | 750,00           |                    |
| 12.03.2010 SP Procent AM      | (                                                                             | 000001                                       | 20,00                                 | 0000001            |           |                  |                    |
| 31.12.2010 AM amortiz ac ija  | (                                                                             | 000001                                       |                                       | 0000001            | 0,00      |                  | 112,50             |
| 31.12.2011 AM amortiz ac ija  | (                                                                             | 000001                                       |                                       | 0000001            | 0,00      |                  | 150,00             |
| 31.12.2011 IZ izločitev       | (                                                                             | 000001                                       |                                       | 0000001            | 1,00-     | 750,00-          | 262,50-            |
| S                             | KUPAJ:                                                                        |                                              |                                       |                    | 0,00      | 0,00             | 0,00               |
| Neodpisana                    | vrednost                                                                      |                                              |                                       |                    |           | 0,00             |                    |

## 1.3.3. Sprememba nahajališč

V kolikor smo ob popisu ugotovili, da se dejanska nahajališča razlikujejo od knjižnih je potrebno to ugotovitev zabeležiti na kartice, ali pa sredstva fizično pospraviti oz. prenesti na knjižna nahajališča. Pri vnosu inventure samo pri Osnovnih sredstvih to ugotovitev zabeležimo kot prikazuje naslednja slika. Pri drobnem inventarju spremembo beležimo direktno na kartico z izbiro tipa spremembe Prenos.

| SAOP - Osnovna           | sredstva in o | drobni inve | entar spremem | ba [DEM |     | > |
|--------------------------|---------------|-------------|---------------|---------|-----|---|
| /entura                  |               |             | 11.26         |         | 1 🙀 | × |
| tum priprava tab         | oele: 06.01.2 | 2012 06:22  | 2:26          |         |     |   |
| Šifra                    | 0000004       |             |               |         |     |   |
| Naziv                    | Računalnik    |             |               |         |     |   |
| Status<br>Knjižno stanje | Brez          |             | •             |         |     |   |
| Količina                 |               | 1           |               |         |     |   |
| Nabavna vr.              |               | 1.600,00    |               |         |     |   |
| Popravek vr.             |               | 600,00      | [             |         |     |   |
| Dejansko stanje          |               |             |               |         |     |   |
| Količina                 |               | 1           |               |         |     |   |
| Nabavna vr.              |               | 1.600,00    |               |         |     |   |
| Popravek vr.             |               | 600,00      |               |         |     |   |
| Nahajališče              |               |             |               | -       |     |   |
| Knjižno                  | 0000003       |             | Nahajališče 3 |         |     |   |
| Dejansko                 | 0000001       |             | Nahajališče 1 |         |     |   |

Sam prenos – knjiženje na kartico OS naredimo s gumbom <sup>Prenos <u>Dahajališč</u>, ki se nahaja na dnu preglednice za vnos inventure. Na kartico pa se zapiše sprememba NH sprememba nahajališča na datum inventure.</sup>

#### KARTICA OSNOVNEGA SREDSTVA

|            | 0                   | snovno sredst                                      | tvo: 0000004 l                                    | Računalni              | ik      |           |                  |                    |
|------------|---------------------|----------------------------------------------------|---------------------------------------------------|------------------------|---------|-----------|------------------|--------------------|
|            | [                   | Datum pridobi                                      | tve: 06.06.201                                    | 0                      |         |           |                  |                    |
|            | Številka knji       | govodske listi                                     | ne: R; 54                                         |                        |         |           |                  |                    |
|            |                     | Dobavit                                            | elj: MERKUR                                       | D.D.                   |         |           |                  |                    |
|            | Amortiz             | acijska skupi                                      | na: 3 Računa                                      | Iniki                  |         |           |                  |                    |
|            | Stop                | nja amortizac                                      | ije: 25                                           |                        |         |           |                  |                    |
|            |                     | Neodpisljivi o<br>Nahajališ<br>Kor<br>Datum izloči | del: 0%<br>če: 0000001 l<br>nto: 0401 Rač<br>tve: | Nahajališi<br>unalniki | če 1    |           |                  |                    |
| SM: 0000   | 003 SM 3            | Datamilliou                                        |                                                   | SN                     |         |           |                  |                    |
| Referent:  |                     |                                                    |                                                   | DN                     |         |           |                  |                    |
| Datum Spre | memba / Opis spreme | embe                                               | Nahajališče                                       | % Am                   | SM      | Količ ina | Nabavna vrednost | Popravek vrednosti |
| 06.06.2010 | NA nabava           |                                                    | 000003                                            |                        | 0000003 | 1,00      | 1.600,00         |                    |
| 06.06.2010 | SP Procent AM       |                                                    | 000003                                            | 25,00                  | 0000003 |           |                  |                    |
| 31.12.2010 | AM amortiz acija    |                                                    | 000003                                            |                        | 0000003 | 0,00      |                  | 200,00             |
| 31.12.2011 | AM amortiz acija    |                                                    | 000003                                            |                        | 0000003 | 0,00      |                  | 400,00             |
| 31.12.2011 | NH spr. nah.        | 0000001                                            |                                                   |                        |         |           |                  |                    |
|            | SK                  | UPAJ:                                              |                                                   |                        |         | 1,00      | 1.600,00         | 600,00             |
|            | Neodois ana vr      | ednost                                             |                                                   |                        |         |           | 1 000 00         |                    |

Če imamo na nahajališča vezana tudi stroškovna mesta, nam le-te program pri menjavi nahajališč ne zamenja, to moremo ročno uredit na osnovnem sredstvu. Pri katerih sredstvih je prišlo do menjave

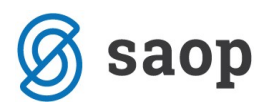

nahajališč vidimo na izpisu: Kontrolni izpis nahajališč in SM, ki se nahaja na ikoni Tiskalnik v preglednici Inventure. Na tem izpisu dobimo tudi podatek o stroškovnemu mestu, se pravi katero je knjižno SM in katero dejansko SM – v povezavi z dejanskim nahajališčem.

Primer: Sredstvo številka 0000033 ima knjižno nahajališče 0000001 in knjižno SM 0000006. Zamenjali smo mu nahajališče iz 0000001 na 0000003. Nahajališče 0000003 pa je vezano na stroškovno mesto 0000003. Se pravi če želimo spremeniti tudi stroškovno mesto iz 0000006 na 0000003 moremo to naredi na samem osnovnem sredstvu ročno.

Podjetje - Trgovina na debelo in drobno

#### Datum: 16.11.2012 Stran: 1

#### KONTROLNI IZPIS KNJIŽNIH IN DEJANSKIH NAHAJALIŠČ IN STROŠKOVNIH MEST na dan 31.12.2012

|      |                                 | Šifra in naziv nahajališča |                      | Šifra in naziv stroškovnega mesta |                           |  |
|------|---------------------------------|----------------------------|----------------------|-----------------------------------|---------------------------|--|
| Zap. | Opis osnovnega sredstva         | Knjižno nahajališče        | Dejansko nahajališče | Knjižno stroškovno mesto          | Dejansko stroškovno mesto |  |
| 1    | 0000015 Računalniški programi   | 0000003 Pisarna            |                      | 0000005 Tehnična podpora          |                           |  |
| 2    | 0000033 INVENTU RA              | 0000001 hala A             | 0000003 Pisarna      | 0000006 Nova Gorica               | 0000003 Komerciala        |  |
| 3    | 0000051 omara                   | 0000001 hala A             | 0000003 Pisarna      | 0000006 Nova Gorica               | 0000003 Komerciala        |  |
| 4    | 0000058 Konto menjava           | 0000001 hala A             | 0000002 Trgovina     | 0000006 Nova Gorica               |                           |  |
| 5    | 00000 <mark>68 Zemljišče</mark> | 0000001 hala A             |                      | 0000006 Nova Gorica               |                           |  |

## 1.4. Inventurni elaborat

Ko je inventura vnesena lahko izpišemo Inventurni elaborat. Na tem izpisu imamo podatke pri katerih osnovnih sredstvih in drobnem inventarju je prišlo do manjkov ali viškov.

Sredstva, ki so bila označena kot odpisana se izpišejo ločeno na koncu inv. elaborata.

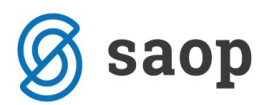

#### INVENTURNI ELABORAT na dan 31.12.2011

| Zap. Opis osnovnega sredstva |   | Knjižnos | stanje | Dejanskos | stanje in popravek |       | Manjko | Višek   | popravek |
|------------------------------|---|----------|--------|-----------|--------------------|-------|--------|---------|----------|
| 0000001 Omara                | 1 | 750,00   | 262,50 | 0         | 0,00               | 0,00  | 1-     | 750,00- | 262,50-  |
| 0000007 Omara                | 1 | 225,00   | 37,50  | 1         | 225,00             | 37,50 |        |         |          |
| 0000008 Omara                | 1 | 225,00   | 37,50  | 1         | 225,00             | 37,50 |        |         |          |
| SKUPAJ                       | 3 | 1.200,00 | 337,50 | 2         | 450,00             | 75,00 | 1-     | 750,00- | 262,50-  |
|                              |   |          |        |           |                    |       | 0      | 0.00    | 0.00     |

#### ODPISIOSNOVNIH SREDSTEV IN DROBNEGA INVENTARJA Konto:0400 Oprema za opravljanje osnovne dejavnosti

| Zap. Opis osnovnega sredstva |    | Knjižno   | stanje    | Dejansk | o stanje in popravek |           | Manjko  | / Višek         | popravek        |
|------------------------------|----|-----------|-----------|---------|----------------------|-----------|---------|-----------------|-----------------|
| 0000002 Omara                | 1  | 750,00    | 262,50    | 0       | 0,00                 | 0,00      | 1-      | 750,00-         | 262,50-         |
| SKUPAJ                       | 1  | 750,00    | 262,50    | 0       | 0,00                 | 0,00      | 1-<br>0 | 750,00-<br>0,00 | 262,50-<br>0,00 |
| SKUPAJ ODPISI                | 1  | 750,00    | 262,50    | 0       | 0,00                 | 0,00      | 1-<br>0 | 750,00-<br>0,00 | 262,50-<br>0,00 |
| SKUPAJ Z ODPISI              | 15 | 81.975,00 | 32.312,50 | 12      | 80.466,67            | 31.779,17 | 3-      | 1.508,33-       | 533,33-         |

## 1.5. Knjiženje inventurnih razlik

Preden nadaljujemo s knjiženjem inventurnih manjkov in viškov **OBVEZNO ARHIVIRAMO PODATKE**. Ko ta del programa sprožimo, se na osnovnih sredstvih doda na zavihku Spremembe zapis *IM*-*Inventurni manjko, IV- Inventurni višek ali IZ - izločitev*.

OPOZORILO! Pri **Knjiženju inventurnih razlik** moramo biti še posebej pozorni, da imamo vneseno inventuro. V primeru, da smo Knjižili inventurne razlike preden smo vnesli inventuro in imamo na vseh sredstvih vnesen inventurni manjko / višek, je potrebno podatke obnoviti iz arhiva ali pa na vsakem sredstvu na zavihku Spremembe pobrisati manjke / viške.

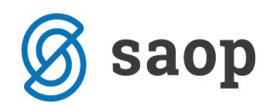

## 2. Inventura z ročnimi terminali

## 2.1. Oblikovanje in tiskanje nalepk

V kolikor želimo inventuro izvajati s pomočjo ročnih terminalov je potrebno sredstva in nahajališča (lokacije) opremiti s črtnimi kodami. Črtne kode lahko oblikujemo in tiskamo v samem programu OSD. Najdemo jih nad preglednico osnovnih sredstev pod izbiro *Tiskalnik / Etikete*.

V programu sta pripravljena 2 osnutka. Izpis *Etikete* je namenjen tiskanju na kolut, izpis *Etikete*–3 *stolpci* pa tiskanju na A4 format.

| 🕞 SAOP Tiskanje [DEMO] - Seminar OSD |                      |                     |
|--------------------------------------|----------------------|---------------------|
| QR Izpisi                            | *                    | 2 🗟 🎭               |
| Etikete                              | 🕒 Oblikuj 🚺 Predogle | ed 🔮 <u>T</u> iskaj |
| Aktivni 🗌 Neaktivni                  |                      |                     |
| Naziv izpisa                         |                      | 🗎 🖉 🖻               |
| ▼ Naziv izpisa                       | Datoteka             | Število kopij 🔺     |
| ▶ Etikete                            | OSD_Etikete.qr2      | 1 =                 |
| Etikete - 3 stolpci                  | OSD_Etikete_3.qr2    | 1                   |
|                                      |                      | +                   |
| •                                    |                      | Þ                   |
| 2/4                                  |                      | 🔁 Zapri             |
| Skrbnik 008                          |                      | 1.                  |

Pripravljene vzorce je potrebno dodatno oblikovati, glede na velikost etikete, ki jo bomo tiskali. Oglejmo si primer oblikovanja etikete velikosti d=5cm in v=2,5 cm – kolut.

Postavimo se na vzorec Etikete in kliknemo na gumb **Vnesi zapis**. Odpre se nam okno, kjer vnesemo naziv novega izpisa npr. Etikete Zebra in potrdimo. V seznamu izpisov označimo novo nastali izpis ter izberemo gumb *Oblikuj*.

| 🙀 SAOP Tiskanje [DEMO] - Seminar OSD |                     |                    |
|--------------------------------------|---------------------|--------------------|
| QR Izpisi                            | ☆                   | 🖻 👼 🎭              |
| Etikete<br>▼ Aktivni □ Neaktivni     | Dublikuj 🛕 Predogle | d 🖨 <u>T</u> iskaj |
| Naziv izpisa                         |                     | 1 2 3              |
| ▼ Naziv izpisa                       | Datoteka            | Število kopij      |
| Etikete                              | OSD_Etikete.qr2     | 1                  |
| Etikete - 3 stoloci                  | OSD_Etikete_3.qr2   | 1                  |
| Etikete Zebra                        | OSD_OSDEtikete1.qr2 | 1                  |
| •                                    |                     | 4                  |
|                                      |                     |                    |

### Odpre se okno QRD urejevalnika.

| C:\Saop datoteke\saopsi\saop2005\icenter\qrd\OSD_OSDEtikete1.qr2 |                                                                 |
|------------------------------------------------------------------|-----------------------------------------------------------------|
| Datoteka Uredi Pogled Poročilo Pomoč                             |                                                                 |
|                                                                  |                                                                 |
| <b>▼</b> 10 <b>▼</b> 0 <i>P</i> <u>U</u> ᅇ ≡ ≡ ≡ ⊞               |                                                                 |
|                                                                  | uluul <sup>18</sup> uluul <sup>19</sup> uluul <sup>20</sup> ulu |
|                                                                  | Â.                                                              |
| BAND                                                             |                                                                 |
| CHILD NazivOsnovnegaSred                                         |                                                                 |
|                                                                  |                                                                 |
|                                                                  | E                                                               |
|                                                                  |                                                                 |
|                                                                  |                                                                 |
|                                                                  |                                                                 |
|                                                                  |                                                                 |
|                                                                  |                                                                 |
| O SYS                                                            |                                                                 |
|                                                                  |                                                                 |
|                                                                  |                                                                 |
| E=<br>mc <sup>2</sup>                                            |                                                                 |
| BTE                                                              |                                                                 |
|                                                                  |                                                                 |
|                                                                  |                                                                 |
|                                                                  |                                                                 |
|                                                                  | -                                                               |
|                                                                  | · · · ·                                                         |
| ▼                                                                |                                                                 |

Najprej oblikujemo velikost papirja. Izberemo *Poročilo / Nastavitve*. *Nastavitve* so namenjene določitvi velikosti lista papirja na katerega se bo poročilo tiskalo, robov strani, postavitvi strani, številu stolpcev in

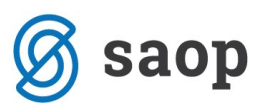

njihovemu razmiku ter v primeru nalepk še pozicije prve nalepke za tiskanje in ponovitvi tiskanja iste nalepke.

V našem primeru določimo velikost papirja: Custom size, vpišemo širino in višino etikete in potrdimo.

| Nastavitve za poročilo<br>Page Poročilo                             |                             |                                     |
|---------------------------------------------------------------------|-----------------------------|-------------------------------------|
| -Velikost papirja<br>Custom Size ▼                                  | Širina 50,8 <u>+</u> mm 1   | Dolžina 25,4 • mm                   |
| Robovi<br>Zgoraj 0 • mm<br>Spodaj 0 • mm                            | Levo 1 + mm<br>Desno 1 + mm | Postavitev<br>Navpično<br>Vodoravno |
| Stolpci<br>Število stolpcev                                         | 1 A Razmik med              | l stolpci 0 🔹 mm                    |
| Label settings<br>First label to print<br>Number of labels to print |                             |                                     |
|                                                                     | OK Odpovej                  |                                     |

V naslednje koraku oblikujemo band. Kliknemo z desno miškino tipko na band in izberemo Možnosti.

| C:\Saop datoteke\saopsi\saop2005\icen                                                                                                    | ter\qrd\OSD_OSDEtikete8.qr2                                                    |  |
|----------------------------------------------------------------------------------------------------|--------------------------------------------------------------------------------|--|
| Datoteka Uredi Pogled Poročilo Po                                                                                                    | moč                                                                            |  |
|                                                                                                    |                                                                                |  |
| Podrobnosti 💽 Vez                                                                                                    | Courier New - 9 - 0 P U                                                        |  |
| Image: Signal Strategy   Image: Signal Strategy   Image: Signal | Omogočen         Urejanje         Možnosti         V ospredje         V ozadje |  |
|                                                                                                    | BAND2                                                                          |  |

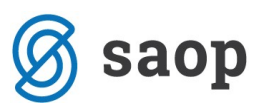

Odpre se nam okno, kjer določimo višino banda, ki naj bo malček nižja kot je velikost nalepke in potrdimo.

| Ime: BAND2                                                                                                    |                                               |
|----------------------------------------------------------------------------------------------------|-----------------------------------------------|
| Nasvet Akcije brez sprememb brez možnosti spreminjanja brez premikanja brez spreminjanja dimenzij brez brisanja | Položaj<br>Levo Zgoraj<br>Širina Višina 24,87 |
| <ul> <li>Ohrani položaj relativno na dno vez</li> <li>Samodejno razširi višino z vezjo</li> </ul>               | zi                                            |
| ОК                                                                                                    | Odpovei                                       |

Sledi oblikovanje nalepke. Oglejmo si nekaj funkcij, ki jih pri oblikovanju QRD izpisov najpogosteje uporabljamo:

#### a) Označevanje

Označevanje polj, ki jih želimo urejati poteka po principu windows standardov. To pomeni, da lahko polje označimo tako, da na levo kliknemo z miško. Več polj na enkrat označimo tako, da z miško (ob držanju levega gumba) zajamemo vsa želena polja, drugi način je, da označimo prvo polje na to pa držimo tipko »Shift« in označujemo (levo klikamo) še druga polja.

#### b) Premikanje

Označena polja lahko premikamo po delu poročila v katerem se nahajajo, bodisi z miško (držimo levi gumb miške in polja premaknemo na želeno mesto), bodisi s smernimi tipkami na tipkovnici. Za zelo natančno premikanje oziroma določitev pozicije polja pa si pomagamo s funkcijo »Možnosti«, ki jo aktiviramo tako, da desno kliknemo na izbrano polje. V oknu, ki se odpre lahko določimo položaj polja preko podatkov o oddaljenosti od levega robu lista izpisa (levo), od zgornjega robu (zgoraj), dolžino polja (širina) ter višino polja (višina):

| inosti<br>me:                       |         |       |
|-------------------------------------|---------|-------|
| lasvet                              |         |       |
| Akcije                              | Položaj |       |
| 🗖 brez sprememb                     | Levo    | 11,64 |
| 🔲 brez možnosti spreminjanja        | Zgoraj  | 11,64 |
| Drez premikanja                     | Širina  | 22,23 |
| 🦵 brez brisanja                     | Višina  | 9,00  |
| Ohrani položaj relativno na dno vez | zi      |       |
| Samodeino razširi višino z vezio.   |         |       |

## c) Poravnave

Več izbranih polj lahko med seboj poravnamo. Izbiramo lahko med naslednjimi poravnavami:

| - | Poravnava levih robov          |         |                    |                |
|---|--------------------------------|---------|--------------------|----------------|
| - | Poravnava desnih robov         |         |                    |                |
| - | Poravnava zgornjih robov       | ]↓      |                    |                |
| - | Poravnava spodnjih robov       | Ţ       |                    |                |
| - | Poravnava na vodoravno sree    | dino    | L<br>←<br>←        |                |
| - | Poravnava na navpično sredi    | no      | <sup>↓</sup> נ     |                |
| - | Postavitev na sredino po širin | i dela  | izpisa             | [L¶]           |
| - | Postavitev na sredino po višir | ni dela | a izpisa           | <sup>ţ</sup> L |
| - | Enakomerni razmiki vodoravr    | סו      | <mark>د لُل</mark> |                |

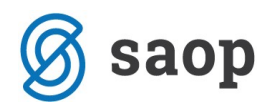

| - | Enakomerni razmiki navpično | L Et       |
|---|-----------------------------|------------|
| - | Pošlji element v ozadje     | 8          |
| _ | Pošlji element v ospredje   | ۲ <u>Ъ</u> |

#### d) Urejanje teksta

Označenim poljem, ki predstavljajo izpis teksta ali števila lahko urejamo tekst:

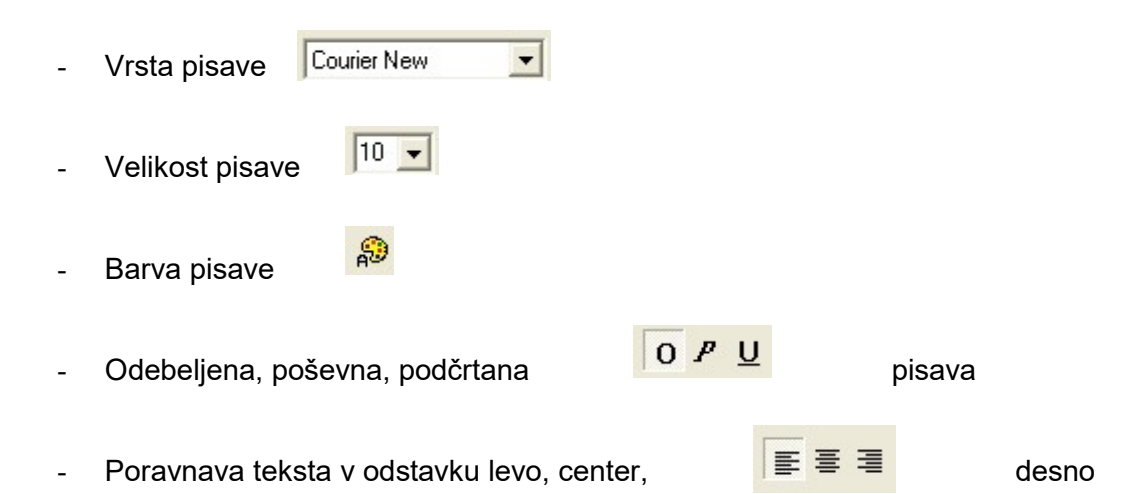

#### e) Delo z dokumentom

QRD vsebuje tudi standardne funkcije dela z dokumentom:

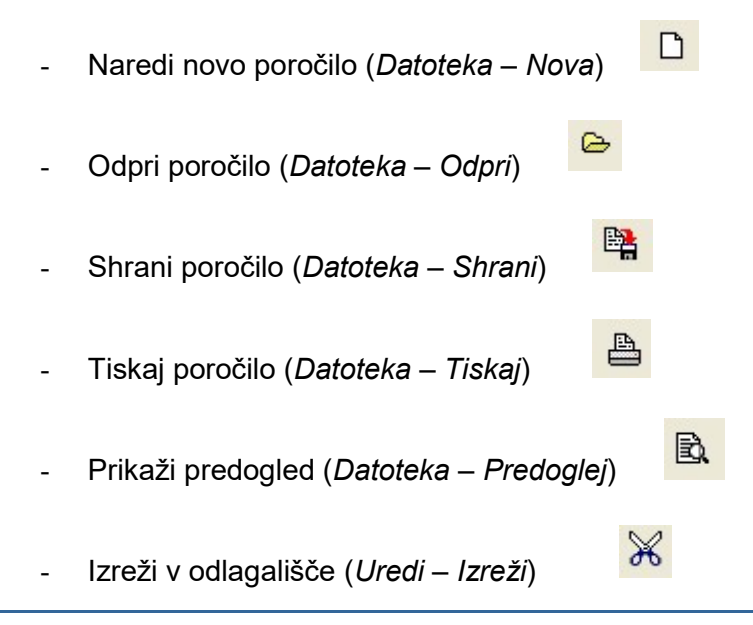

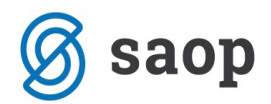

- Kopiraj v odlagališče (Uredi Kopiraj)
- Prilepi vsebino odlagališča (Uredi Prilepi)

#### f) Orodni gumbi

Med orodnimi gumbi oglejmo si uporabo gumba za dodajanje slik **Sol**. Funkcija je namenjena dodajanju slike v poročilo. Na etiketo lahko dodamo logotip podjetja. Po izboru tega gumba se odpre okno v katerem vpišemo (ali poiščemo) pot do slike ter nastavimo razširitve in pozicijo slike v oknu polja (na sredino). Dodajamo lahko samo slike bmp, wmf, emf in ico formata.

P

G

| Slik | a X                                                                                      |
|------|------------------------------------------------------------------------------------------|
|      | Ime datotek C:\Users\BiljanaM\Desktop\OSD Seminar 2011\saoplogo.bmp                      |
|      | Razširi sliko avtomatsko     Slika na sredino     Autosize report element to fit picture |
|      | OK Odpovej                                                                               |

#### Primer etikete:

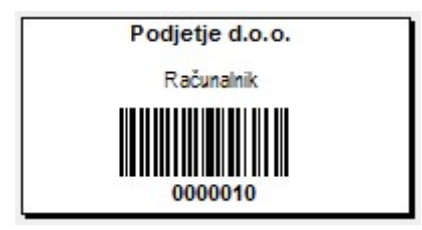

## 2.2. Nastavitve RT

Ročni terminal je naprava, ki združuje laserski čitalec črtne kode ter prenosni mini računalnik. Ker je klasičen popis s pomočjo popisnih list zelo zamuden in je možnost napak večja so v praksi vse več v uporabi ročni terminali. Z ročnimi terminali si močno skrajšamo čas popisa in hkrati preprečimo možnost napake.

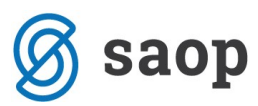

Ker na trgu obstaja vrsta različnih terminalov vam nastavitve ročnih terminalov v programu OSD uredi že sam dobavitelj opreme ali naša tehnična podpora.

Uredimo nastavitve za izvoz podatkov na ročni terminal in za uvoz podatkov iz ročnega terminala v inventuro.

| SAOP Osnovna sredstv                                     | a in drobni inventar - Po | odjetje - Trgovina na debelo in d | robno     |
|----------------------------------------------------------|---------------------------|-----------------------------------|-----------|
| Nastavitve ročnih term                                   | ninalov                   |                                   | 🗙 🖻 ⋟     |
| Iz ročnega terminala <u>N</u> a ro                       | čni terminal              |                                   |           |
| Področje in ime izhodne dato                             | oteke                     |                                   |           |
| Osnovna sredstva in DI                                   | C:\INVENTURA\sredstva.t   | xt                                | <b>(≥</b> |
| Nahajališča                                              | C:\INVENTURA\okacije.txt  |                                   |           |
| Ločilo<br>Vrsta ločila<br>Fiksna dolžina<br>Vodeče ničle | Da<br>Drugo<br>Ne<br>Da   | ;                                 |           |
| Osnovna sredstva in drobni                               | inventar                  | Nahajališča                       |           |
| Pozicija <mark>š</mark> ifre                             | 1                         | Pozicija nahajališča              | 1         |
| Dolžina šifre                                            | 7                         | Dolžina nahajališča               | 7         |
| Pozicija opisa                                           | 8                         | Pozicija opisa nahajališča        | 8         |
| Dolžina opisa                                            | 30                        | Dolžina opisa nahajališča         | 30        |
| Pozicija nahajališča                                     | 38                        |                                   |           |
| Dolžina nahajališča                                      | 7                         |                                   |           |
| Pozicija količine                                        | 45                        |                                   |           |
| Dolžina količine                                         | 1                         |                                   |           |
|                                                          |                           | [                                 |           |
|                                                          |                           |                                   | 🔁 Zapri   |
| Skrbnik 006                                              |                           |                                   |           |

## 2.3. Izvoz podatkov na terminal

Ko so nastavitveni podatki za prenos na ročni terminal urejene sledi izvoz podatkov, ki ga naredimo na preglednici osnovnih sredstev na ikoni Izvoz v desnem zgornjem kontu zaslona.

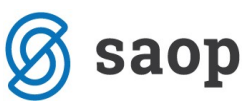

| SAOP C  | Osnovna sre | dstva in drobni  | inventar [D | EMO] - | Seminar ( | )SD         |            |             |              |                       |                    | ×          |
|---------|-------------|------------------|-------------|--------|-----------|-------------|------------|-------------|--------------|-----------------------|--------------------|------------|
| Osnovna | sredstva    | in drobni inve   | entar       |        |           |             |            |             |              |                       |                    | <u>}</u> ≥ |
|         |             | Aktivni          | Neakt       | ivni   |           |             |            |             |              |                       |                    |            |
|         | Šifra       |                  |             |        |           |             |            |             | Q 50 🕂 F     | Vsi zapisi            |                    | Ø          |
| Am.     | -           |                  |             | Am.    |           | •           |            | Am.         | •            |                       |                    |            |
| Y       |             | Y=1              |             |        | Y=        |             | Y          |             | Y            |                       |                    |            |
| ▼ Šifra | Dograditev  | Šifra dograditve | Opis        |        | Tip       | Nahajališče | Pridobitev |             | Količina     | Nabavna vrednost      | Popravek vrednosti | 1-         |
| 0000001 |             |                  | Omara       |        | 0         | 0000003     | 15.05.2009 |             | 1,000        | 100,00                | 50,04              | 4          |
| 0000002 |             |                  | Omara       |        | 0         | 0000002     | 15.05.2009 |             | 1,000        | 100,00                | 61,7               | 1          |
| 0000003 |             |                  | Drobni inv. |        | D         | 0000002     | 16.06.2009 |             | 9,000        | 90,00                 | 90,00              | 0          |
| 0000004 |             |                  | Stol        |        | 0         | 0000002     | 15.05.2010 |             | 1,000        | 100,00                | 31,7               | 1          |
| 0000006 |             |                  | Zgradba     |        | 0         | 0000003     | 15.07.2010 |             | 1,000        | 250.000,00            | 10.625,00          | 0          |
| 0000007 |             | 0000006          | Prizidek    |        | 0         | 0000003     | 10.10.2010 |             | 1,000        | 120.000,00            | 4.200,00           | 0          |
| 0000008 |             |                  | Računalnik  |        | 0         | 0000003     | 10.04.2011 |             | 1,000        | 1.650,00              | 275,04             | 4          |
| 0000009 |             |                  | Računalnik  |        | 0         | 0000002     | 11.11.2010 |             | 1,000        | 1.500,00              | 406,25             | 5          |
| 0000010 |             |                  | Računalnik  |        | 0         | 0000002     | 11.11.2010 |             | 1,000        | 1.500,00              | 406,25             | 5          |
| 0000012 |             |                  | rfgsdf      |        | 0         |             | 12.11.2011 |             | 1,000        | 1.300,00              | 0,00               | 2          |
|         |             |                  |             |        |           |             |            |             |              |                       |                    |            |
|         |             |                  |             |        |           |             |            |             |              | 376, 340,00           | 16, 146,00         | 5          |
| 1       |             |                  |             |        |           |             |            |             |              |                       |                    | -          |
| 10      |             |                  |             |        |           |             | Obra       | ičun amorti | zacije 🕼 Zač | asni o <u>b</u> račun | 🔁 Za               | pri        |
| Skrbnik | 00          | 8                |             |        |           |             |            |             |              |                       |                    |            |

| 🕼 SAOP - Osnovna sredstva i                          | drobni inventar - Podjetje - Trgovin 🗖 🔳 💻 🏾   |     |
|------------------------------------------------------|------------------------------------------------|-----|
| Izvoz na ročni terminal                              | 🖈 🛙                                            | 3   |
| Tip<br>Šifra osnovnega sredstva od<br>Nahajališče od | novna sredstva 🗸                               |     |
| Skrbnik 006                                          | <mark>×</mark> <u>o</u> pusti √ <u>P</u> otrdi | //. |

Tako pripravljene datoteke se potem prenesejo - uvozijo na ročni terminal. Sledi sam popis sredstev z ročnim terminalom. Ko je popis narejen se rezultat inventure izvozi iz terminala in uvozi v program OSD.

## 2.4. Uvoz podatkov v program OSD

## 2.4.1. Priprava inventure

Ko je narejen končni obračun amortizacije, se v programu postavimo na Obračuni in inventura / Inventura / Priprava inventure. Obdelava pripravi datoteko za vnos inventure. Pri obdelavi inventure z

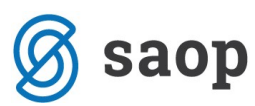

ročnim terminalom, obvezno pustimo izbiro **Prenos knjižne količine v dejansko**, prazno, ker bo program pridobil dejansko stanje iz datotek, ki jih pripravi ročni terminal.

| SAOP - OSD        | -                                                 |                                   |
|-------------------|---------------------------------------------------|-----------------------------------|
| Inventura-Priprav | va datoteke                                       | lii 🗙 🖻 🎭                         |
| Datum inventure   | 31. 12. 20 12  Prenos knjižne vr Ponovna priprava | ]<br>rednosti v dejanske<br>aj    |
|                   |                                                   | X <u>O</u> pusti √ <u>P</u> otrdi |
| Skrbnik           | 006                                               | 1.                                |

## 2.4.2. Uvoz iz RT

Ko je inventurna datoteka pripravljena sledi uvoz inventure. Ob kliku na gumb **Uvoz iz RT** program uvozi podatke iz datoteke in napolni stolpce Dejansko stanje.

|             | Šifra      |                     |                  |                      |                   |                     |                     |                    | · 19 명            |
|-------------|------------|---------------------|------------------|----------------------|-------------------|---------------------|---------------------|--------------------|-------------------|
| ×.c.        |            |                     |                  |                      |                   |                     | <b>Q</b> 50 🕂       | 🗌 Vsi zapisi       | à 🛯               |
| 💌 Sifra 🔤 🕻 | Opis       | Knjižno nahajališče | Knjižna količina | Dejansko nahajališče | Dejanska količina | Dejanski pop. vred. | Dejanska nab. vred. | Knjižna nab. vred. | Knjižni pop. vred |
| 0000001 0   | Omara      | 0000003             |                  | 0000003              | 1                 | 50,04               | 100,00              | 100,00             | 50,0              |
| 0000002 0   | Omara      | 0000002             | 1                | 0000002              | 1                 | 61,71               | 100,00              | 100,00             | 61,7              |
| 0000004 5   | Stol       | 0000002             | 1                | 0000002              | 1                 | 31,71               | 100,00              | 100,00             | 31,7              |
| 0000006 2   | Zgradba    | 0000003             | 1                | 0000003              | 1                 | 10.625,00           | 250.000,00          | 250.000,00         | 10.625,0          |
| 0000007 F   | Prizidek   | 0000003             | 1                | 0000003              | 1                 | 4.200,00            | 120.000,00          | 120.000,00         | 4.200,0           |
| 0000008 F   | Računalnik | 0000003             | 1                | 0000001              | 1                 | 275,04              | 1.650,00            | 1.650,00           | 275,0             |
| 0000009 F   | Računalnik | 0000002             | 1                | 0000002              | 1                 | 406,25              | 1.500,00            | 1.500,00           | 406,2             |
| 0000010 F   | Računalnik | 0000002             | 1                | 0000002              | 0                 | 0,00                | 0,00                | 1.500,00           | 406,2             |

## 2.4.3. Uvoz odpisov iz RT

Sledi Uvoz odpisov iz RT. V kolikor vaš ročni terminal omogoča pripravo datoteke z odpisi se lahko le-ti uvozijo v program. Sredstva, ki jih je inventurna komisija med popisom odpisla pridobijo status IZ.

| SAOP - Osnovna              | sredstva in drobni inv | ventar sprememba [DEM 💷 💷 |
|-----------------------------|------------------------|---------------------------|
| ventura                     |                        | U 📩 📩                     |
| Šifra                       | 0000008                |                           |
| Naziv                       | Računalnik             |                           |
| Status                      | IZ                     |                           |
| Knjižno stanje              |                        |                           |
| Količina                    |                        | 1                         |
| Nabavna vr.                 | 1.650,0                | 00                        |
| Popravek vr.                | 275,0                  | 04                        |
| Dejansko stanje             |                        |                           |
| Količina                    |                        | 8                         |
| Nabavna vr.                 | 1.650,0                | 00                        |
| P <mark>op</mark> ravek vr. | 275,0                  | 04                        |
| Nahajališče                 |                        |                           |
| Knjižno                     | 0000003                | Nahajališče 3             |
| Dejansko                    | 0000001                | Nahajališče 1             |

## 2.4.4. Prenos nahajališč

V kolikor smo ob popisu ugotovili, da se dejanska nahajališča razlikujejo od knjižnih je potrebno to ugotovitev zabeležiti na kartice. Sam prenos naredimo s gumbom Prenos nahajališč, ki se nahaja na dnu preglednice za vnos inventure. Na kartico pa se zapiše sprememba NH sprememba nahajališča na datum inventure.

#### KARTICA OSNOVNEGA SREDSTVA

| Osnovno sredstv                                         | o: 0000014                               | Oma         | ra        |                 |               |                           |           |
|---------------------------------------------------------|------------------------------------------|-------------|-----------|-----------------|---------------|---------------------------|-----------|
| Datum pridobity                                         | e: 10.07.20                              | 10          |           |                 |               |                           |           |
| Številka knjigovodske listin                            | e: R: 87                                 |             |           |                 |               |                           |           |
| Dobavitel                                               | i: PODJETJE                              | D.1         | D.        |                 |               |                           |           |
| Amortizacijska skunin                                   | a: 3 Onrema                              | 0.00        | 0.00      |                 |               |                           |           |
| Stopnja amortizacij                                     | e: 20                                    |             |           |                 |               |                           |           |
| Neodpisljivi de<br>Nahajališč<br>Kont<br>Datum izločitv | l: 0%<br>e: 0000001<br>o: 0400 Opr<br>e: | Rač:<br>ema | uno<br>in | vodstv<br>nadom | o<br>estni de | li                        |           |
| SM: 0000004 iCenter                                     |                                          |             | SN:       |                 |               |                           |           |
| Referent:                                               |                                          |             | DN:       |                 |               |                           |           |
| Datum Sprememba / Opis spremembe                        | Nahajališče                              | ÷           | Am        | SM              | Količina      | Nabavna vrednost Popravek | vrednosti |
| 10.07.2010 NA nabava                                    | 0000004                                  |             |           | 0000004         | 1,00          | 1.000,00                  |           |
| 10.07.2010 SP Procent AM                                | 0000004                                  | 20          | ,00       | 0000004         |               |                           |           |
| 31.12.2010 NH spr. nah.                                 | 0000001                                  |             |           |                 |               |                           |           |
| SKUPAJ:                                                 |                                          |             |           |                 | 1,00          | 1.000,00                  | 0,00      |
| Neodpisana vrednost                                     |                                          |             |           |                 |               | 1.000,00                  |           |

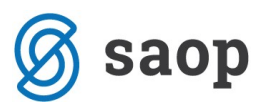

Če imamo na nahajališča vezana tudi stroškovna mesta, nam le-te program pri menjavi nahajališč ne zamenja, to moremo ročno uredit na osnovnem sredstvu. Pri katerih sredstvih je prišlo do menjave nahajališč vidimo na izpisu: Kontrolni izpis nahajališč in SM, ki se nahaja na ikoni Tiskalnik v preglednici Inventure. Na tem izpisu dobimo tudi podatek o stroškovnemu mestu, se pravi katero je knjižno SM in katero dejansko SM – v povezavi z dejanskim nahajališčem.

Primer: Sredstvo številka 0000033 ima knjižno nahajališče 0000001 in knjižno SM 0000006.

Zamenjali smo mu nahajališče iz 0000001 na 0000003. Nahajališče 0000003 pa je vezano na stroškovno mesto 0000003. Se pravi če želimo spremeniti tudi stroškovno mesto iz 0000006 na 0000003 moremo to naredi na samem osnovnem sredstvu ročno.

Podjetje - Trgovina na debelo in drobno

Datum: 16.11.2012 Stran: 1

|      |                               | Šifra in na         | aziv nahajališča     | Šifra in naziv stroškovnega mesta |                            |  |  |
|------|-------------------------------|---------------------|----------------------|-----------------------------------|----------------------------|--|--|
| Zap. | Opis osnovnega sredstva       | Knjižno nahajališče | Dejansko nahajališče | Knjižno stroškovno mesto          | Dejans ko stroškovno mesto |  |  |
|      | 0000015 Računalniški programi | 0000003 Pisarna     |                      | 0000005 Tehnična podpora          |                            |  |  |
|      | 0000033 INVENTU RA            | 0000001 hala A      | 0000003 Pisarna      | 0000006 Nova Gorica               | 0000003 Komerciala         |  |  |
|      | 0000051 omara                 | 0000001 hala A      | 0000003 Pisarna      | 0000006 Nova Gorica               | 0000003 Komerciala         |  |  |
|      | 0000058 Konto menjava         | 0000001 hala A      | 0000002 Trgovina     | 0000006 Nova Gorica               |                            |  |  |
|      | 0000068 Zemljišče             | 0000001 hala A      |                      | 0000006 Nova Gorica               |                            |  |  |

#### KONTROLNI IZPIS KNJIŽNIH IN DEJANSKIH NAHAJALIŠČ IN STROŠKOVNIH MEST na dan 31.12.2012

### 2.4.5. Inventurni elaborat

Ko je inventura vnesena lahko izpišemo Inventurni elaborat. Elaborat se izpiše po kontih. Na izpisu imamo podatke pri katerih osnovnih sredstvih oz. drobnem inventarju je prišlo do manjkov ali viškov. Na koncu inventurnega elaborata pa se izpiše lista *Odpisi osnovnih sredstev in drobnega inventarja* oz. seznam sredstev, ki so ob uvozu odpisov iz RT pridobila status IZ.

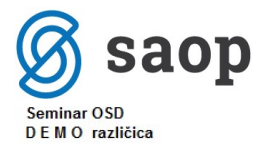

#### Datum: 07.12.2011 Stran: 1

#### Moja lista

#### INVENTURNI ELABORAT na dan 31.12.2011

| Konto:0210 Gradbeni | objekti |
|---------------------|---------|
|---------------------|---------|

| Zap. Opis osnovnega sredstva |   | Knjižno    | stanje    | Dejansk | o stanje in popravek |           | Manjko / | Višek | popravek |
|------------------------------|---|------------|-----------|---------|----------------------|-----------|----------|-------|----------|
| 0000006 Zgradba              | 1 | 250.000,00 | 10.625,00 | 1       | 250.000,00           | 10.625,00 |          |       |          |
| 0000007 Prizidek             | 1 | 120.000,00 | 4.200,00  | 1       | 120.000,00           | 4.200,00  |          |       |          |
| SKUPAJ                       | 2 | 370.000,00 | 14.825,00 | 2       | 370.000,00           | 14.825,00 | 0        | 0,00  | 0,00     |
|                              |   |            |           |         |                      |           | 0        | 0.00  | 0.00     |

| INVENTURNI ELABORAT na dan 31.12.2011<br>Konto:0400 Oprema za opravljanje osnovne dejavnosti |                                                                  |                                                                                         |                                                                                                    |                                              |                                                                                                    |                                                                                                    |                                                                                                    |                                                                                                    |  |
|----------------------------------------------------------------------------------------------|------------------------------------------------------------------|-----------------------------------------------------------------------------------------|----------------------------------------------------------------------------------------------------|----------------------------------------------|----------------------------------------------------------------------------------------------------|----------------------------------------------------------------------------------------------------|----------------------------------------------------------------------------------------------------|----------------------------------------------------------------------------------------------------|--|
|                                                                                              | Knjižno s                                                        | stanje                                                                                  | Dejansko                                                                                                    | stanje in popravek                           |                                                                                                    | Manjko /                                                                                                    | Višek                                                                                                    | popravek                                                                                                    |  |
| 1                                                                                            | 100,00                                                           | 50,04                                                                                   | 1                                                                                                    | 100,00                                       | 50,04                                                                                                    |                                                                                                    |                                                                                                    |                                                                                                    |  |
| 1                                                                                            | 100,00                                                           | 61,67                                                                                   | 1                                                                                                    | 100,00                                       | 61,67                                                                                                    |                                                                                                    |                                                                                                    |                                                                                                    |  |
| 1                                                                                            | 100,00                                                           | 31,67                                                                                   | 1                                                                                                    | 100,00                                       | 31,67                                                                                                    |                                                                                                    |                                                                                                    |                                                                                                    |  |
| 3                                                                                            | 300,00                                                           | 143,38                                                                                  | 3                                                                                                    | 300,00                                       | 143,38                                                                                                    | 0                                                                                                    | 0,00<br>0,00                                                                                                    | 0,00                                                                                                    |  |
|                                                                                              | na dan 31.12.2011<br>osnovne dejavnosti<br>1<br>1<br>1<br>1<br>3 | na dan 31.12.2011<br>osnovne dejavnosti<br>1 100,00<br>1 100,00<br>1 100,00<br>3 300,00 | Knjižno stanje         Knjižno stanje           1         100,00         50,04           1         100,00         61,67           1         100,00         31,67           3         300,00         143,38 | Ana dan 31.12.2011<br>osnovne dejavnosti<br> | Knjižno stanje         Dejansko stanje in popravek           1         100,00         50,04         1         100,00           1         100,00         61,67         1         100,00           1         100,00         31,67         1         100,00           3         300,00         143,38         3         300,00 | Image: construct the service of the service of the service | Image: Second state state | Datum:<br>Datum:<br>Datum:<br>Dejansko stanje in popravek<br>1 100,00 50,04 1 100,00 50,04<br>1 100,00 61,67 1 100,00 61,67<br>1 100,00 31,67 1 100,00 31,67<br>3 300,00 143,38 3 300,00 143,38 0 0,000<br>0 0,00 |  |

INVENTURNI ELABORAT na dan 31.12.2011

Datum: 07.12.2011 Stran: 3

#### Konto:0401 Računalniki

| Zap. Opis osnovnega sredstva |   | Knjižno    | stanje    | Dejansk | o stanje in popravek |           | Manjko  | / Višek           | popravek        |
|------------------------------|---|------------|-----------|---------|----------------------|-----------|---------|-------------------|-----------------|
| 0000010 Računalnik           | 1 | 1.500,00   | 406,25    | 0       | 0,00                 | 0,00      | 1-      | 1.500,00-         | 406,25-         |
| SKUPAJ                       | 1 | 1.500,00   | 406,25    | 0       | 0,00                 | 0,00      | 1-<br>0 | 1.500,00-<br>0,00 | 406,25-<br>0,00 |
| SKUPAJ                       | 6 | 371.800,00 | 15.374,63 | 5       | 370.300,00           | 14.968,38 | 1-      | 1.500,00-         | 406,25-         |
|                              |   |            |           |         |                      |           | 0       | 0,00              | 0,00            |

Datum: 07.12.2011 Stran: 4

#### O D P I S I OSNOVNIH SREDSTEV IN DROBNEGA INVENTARJA Konto:0401 Računalniki

| Zap. Opis osnovnega sredstva |   | Knjižno    | o stanje  | Dejansk | o stanje in popravek |           | Manjko | / Višek   | popravek |
|------------------------------|---|------------|-----------|---------|----------------------|-----------|--------|-----------|----------|
| 0000008 Računalnik           | 1 | 1.650,00   | 275,00    | 1       | 1.650,00             | 275,00    |        |           |          |
| 0000009 Računalnik           | 1 | 1.500,00   | 406,25    | 1       | 1.500,00             | 406,25    |        |           |          |
| SKUPAJ                       | 2 | 3.150,00   | 681,25    | 2       | 3.150,00             | 681,25    | 0      | 0,00      | 0,00     |
| 2000/00/00/00                |   |            |           |         |                      |           | 0      | 0,00      | 0,00     |
| SKUPAJ ODPISI                | 2 | 3.150,00   | 681,25    | 2       | 3.150,00             | 681,25    | 0      | 0,00      | 0,00     |
|                              |   |            |           |         |                      |           | 0      | 0,00      | 0,00     |
| SKUPAJ Z ODPISI              | 8 | 374,950,00 | 16.055.88 | 7       | 373,450,00           | 15,649,63 | 1-     | 1.500,00- | 406,25   |
|                              |   |            |           |         |                      |           | 0      | 0,00      | 0,00     |

## 2.4.6. Knjiženje inventurnih razlik

Sledi knjiženje inventurnih manjkov in viškov. Ko ta del programa sprožimo, se na osnovnih sredstvih doda na zavihku Spremembe zapis IM ali IV ter knjiženje izločenih sredstev, ki so ob uvozu odpisov iz RT pridobila status IZ.

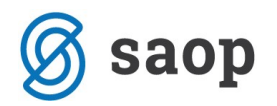

OPOZORILO! Pri **Knjiženju inventurnih razlik** moramo biti še posebej pozorni, da imamo vneseno inventuro. V primeru, da smo Knjižili inventurne razlike preden smo vnesli inventuro in imamo na vseh sredstvih vnesen inventurni manjko / višek, je potrebno podatke obnoviti iz arhive ali pa na vsakem sredstvu na zavihku Spremembe pobrisati manjke / viške.

#### Razlika med izločitvijo in inventurnim manjkom

Pri inventurnem manjku gre za manjko, ki smo ga ugotovili pri samem popisu oz. inventuri. V tem primeru ne razpolagamo več s sredstvom in to ugotovitev zabeležimo na kartico kot IM na datum inventure, najpogosteje na 31.12.

#### KARTICA OSNOVNEGA SREDSTVA

| Neodpisana vrednost                  |                         |             | •          | 0,00                      |           |
|--------------------------------------|-------------------------|-------------|------------|---------------------------|-----------|
| SKUPAJ:                              |                         |             | 0,00       | 0,00                      | 0,00      |
| 31.12.2010 IM Inventurni manjko      | 0000001                 | 00000       | 01 1,00-   | 1.000,00-                 |           |
| <u>10 07 2010 SM spr stroš mesta</u> | 0000001                 |             |            |                           |           |
| 10.07.2010 NH spr. nah.              | 0000001                 |             |            |                           |           |
| 10.07.2010 SP Procent AM             | 0000004                 | 20,00 00000 | 04         |                           |           |
| 10.07.2010 NA nabava                 | 0000004                 | 00000       | 04 1,00    | 1.000,00                  |           |
| Datum Sprememba / Opis spremembe     | Nahajališče             | * Am SM     | Količina   | Nabavna vrednost Popravek | vrednosti |
| Referent:                            |                         | DN:         |            |                           |           |
| SM: 0000001 SAOP                     |                         | SN:         |            |                           |           |
| Datum izločitv                       | e:                      |             |            |                           |           |
| Kont                                 | o: 0400 Opr             | ema in nad  | omestni de | ≥li                       |           |
| Neoupisijivi de<br>Nahajališč        | e: 0000001              | Računovods  | tvo        |                           |           |
| Neodnieljivi de                      | 1. 0%                   |             |            |                           |           |
| Stopnia amortizacij                  | e: 20                   |             |            |                           |           |
| Amortizacijska skunin                | a: 3 Onrema             | 2.2.        |            |                           |           |
| Dobavitel                            | i. PODJETJE             | חח          |            |                           |           |
| Številka knjigovodske listin         | e. 10.07.20<br>e. R. 87 | 10          |            |                           |           |
| Detum pridebitu                      | 0: 0000013              | umara<br>10 |            |                           |           |
| Opportune areadate                   | . 0000012               | Omoro       |            |                           |           |

Pri osnovnih sredstvih in drobnem inventarju, ki jih zaradi uničenja, ali drugih razlogov ne moremo uporabljati več, se lahko že med letom odločimo za odpis in to spremembo zabeležimo na kartici kot IZ - izločitev.

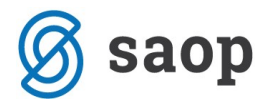

#### KARTICA DROBNEGA INVENTARJA

| Drobni inventar:                    | 0000005 Stoli       |             |                          |           |  |  |  |
|-------------------------------------|---------------------|-------------|--------------------------|-----------|--|--|--|
| Datum prve pridobitve:              | 11.02.2008          |             |                          |           |  |  |  |
| Številka knjigovodske listine:      | R; 456              |             |                          |           |  |  |  |
| Dobavitelj:                         | PODJETJE D.D.       |             |                          |           |  |  |  |
| Amortizacijska skupina:             | 4 Drobni inventar O |             |                          |           |  |  |  |
| Konto:                              | 0410 Drobni i:      | nventar     |                          |           |  |  |  |
| SM: 0000004 iCenter                 | SN:                 |             |                          |           |  |  |  |
| Referent:                           | DN                  | :           |                          |           |  |  |  |
| Datum Sprememba                     | Količina            | Cena        | Nabavna vrednostPopravek | vrednosti |  |  |  |
| Nahajališče: 0000004 Podpora strank |                     | SM: 0000004 | iCenter                  |           |  |  |  |
| 11.02.2008 NA nabava                | 20,00               | 50,00       | 1.000,00                 | 1.000,00  |  |  |  |
| 11.02.2008 SP procent AM            | 0,00                | 0,00        |                          |           |  |  |  |
| 17.10.2010 IZ izločitev             | 1,00-               | 50,00       | 50,00-                   | 50,00-    |  |  |  |
| SKUPAJ:                             | 19,00               |             | 950,00                   | 950,00    |  |  |  |
| SKUPAJ:                             | 19,00               |             | 950,00                   | 950,00    |  |  |  |
| Neodpisana vrednost                 |                     |             | 0,00                     |           |  |  |  |

Šempeter pri Gorici, 13. 03. 2019

SAOP d.o.o.